## How to set up your phone to use the UWG wireless network (if you were previously connected)

First, you need to delete the existing profile from your device. To do this, go to Settings  $\rightarrow$  General  $\rightarrow$  Profile, click the profile(s), and select "Delete Profile":

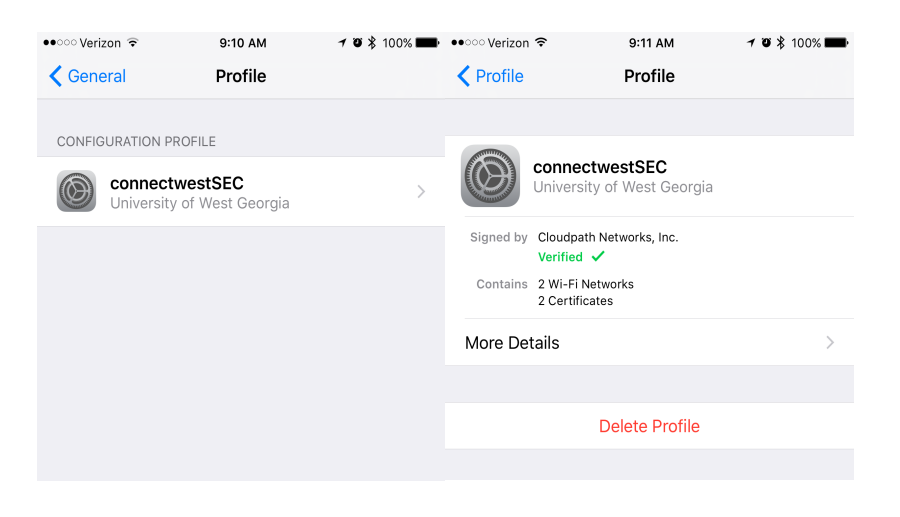

This will prompt you for your passcode, enter it and confirm deleting the profile.

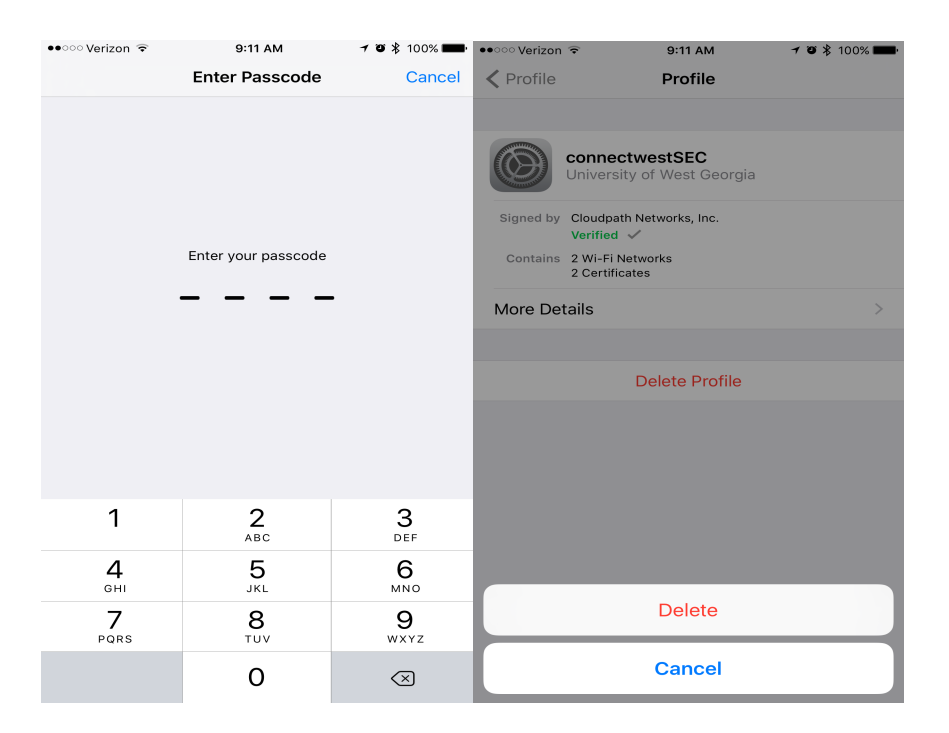

Next, go to Settings  $\rightarrow$  Wi-Fi and connect to the "connectWest" network. A popup should take you to <u>http://webauth.westga.edu</u>. Select "Student | Faculty | Staff" and then the button appropriate to you.

| ••००० Veri | izon LTE                     | 8:22 AM                                                    | 🕇 🖉 岩 100% 페 | •••• | o Verizon LTE           | 8:23 AM                                                        | 7 O \$            | 100% 🔳 |  |
|------------|------------------------------|------------------------------------------------------------|--------------|------|-------------------------|----------------------------------------------------------------|-------------------|--------|--|
|            | ٩                            | webauth.westga.edu<br>connectWest                          |              |      |                         | webauth.westga.edu<br>connectWest                              | L                 |        |  |
| < >        | >                            | Log In                                                     | Cancel       | <    | >                       | Log In                                                         |                   | Cancel |  |
| τ          | UWG                          | Cinnect                                                    | WEST         |      | UWC                     | G   C☆nnec                                                     | tWES <sup>-</sup> | Г      |  |
|            | Welcome to th<br>Select your | ne UWG ConnectWE<br>network.<br>UWG Affiliation below to c | ST wireless  |      | Welcome to<br>Select yo | o the UWG ConnectW<br>network.<br>our UWG Affiliation below to | EST wireless      |        |  |
|            | St                           | udent   Faculty   Staff                                    |              |      |                         | Student                                                        |                   |        |  |
|            |                              | Visitor Login                                              |              |      | Faculty   Staff         |                                                                |                   |        |  |
|            |                              | Start Over                                                 |              |      |                         | Start Over                                                     |                   |        |  |
|            | ©2016 Univers                | ity of West Georgia. All Right                             | s Reserved.  |      | ©2016 Univ              | ersity of West Georgia. All Rig                                | hts Reserved.     |        |  |
|            |                              |                                                            |              |      |                         |                                                                |                   |        |  |
|            |                              |                                                            |              |      |                         |                                                                |                   |        |  |
|            |                              |                                                            |              |      |                         |                                                                |                   |        |  |
|            |                              |                                                            |              |      |                         |                                                                |                   |        |  |

On the next screen click "Cancel" in the top right and then choose "Use Without Internet" from the popup.

| •••••• Verizon LTE 8:23 AM 7 🕫 🕏 100% 페 •                                                                                      |  |  |  |  |  |  |  |  |  |
|----------------------------------------------------------------------------------------------------|--|--|--|--|--|--|--|--|--|
| webauth.westga.edu<br>connectWest                                                                                              |  |  |  |  |  |  |  |  |  |
| Log In Cancel                                                                                                    |  |  |  |  |  |  |  |  |  |
|                                                                                                    |  |  |  |  |  |  |  |  |  |
| Login Credentials - Faculty/Staff                                                                                              |  |  |  |  |  |  |  |  |  |
| You must have valid UWG credentials to access the UWG ConnectWEST wireless network.                                            |  |  |  |  |  |  |  |  |  |
| Faculty and staff are to use their UWG Windows Domain<br>username and password to signin to the wireless<br>network.           |  |  |  |  |  |  |  |  |  |
| Your username and password is your "UWG ID" and is<br>the same username and password used to login to your<br>office computer. |  |  |  |  |  |  |  |  |  |
| You will be required to provide this information in the setup process.                                                         |  |  |  |  |  |  |  |  |  |
| The Wi-Fi network "connectWest" is not connected to the internet.                                                              |  |  |  |  |  |  |  |  |  |
| Use Without Internet                                                                                                    |  |  |  |  |  |  |  |  |  |
| Use Other Network                                                                                                    |  |  |  |  |  |  |  |  |  |
| Cancel                                                                                                    |  |  |  |  |  |  |  |  |  |

Open Safari and navigate to <u>http://webauth.westga.edu</u>. Once again choose "Student | Faculty | Staff" button and then the button appropriate to you.

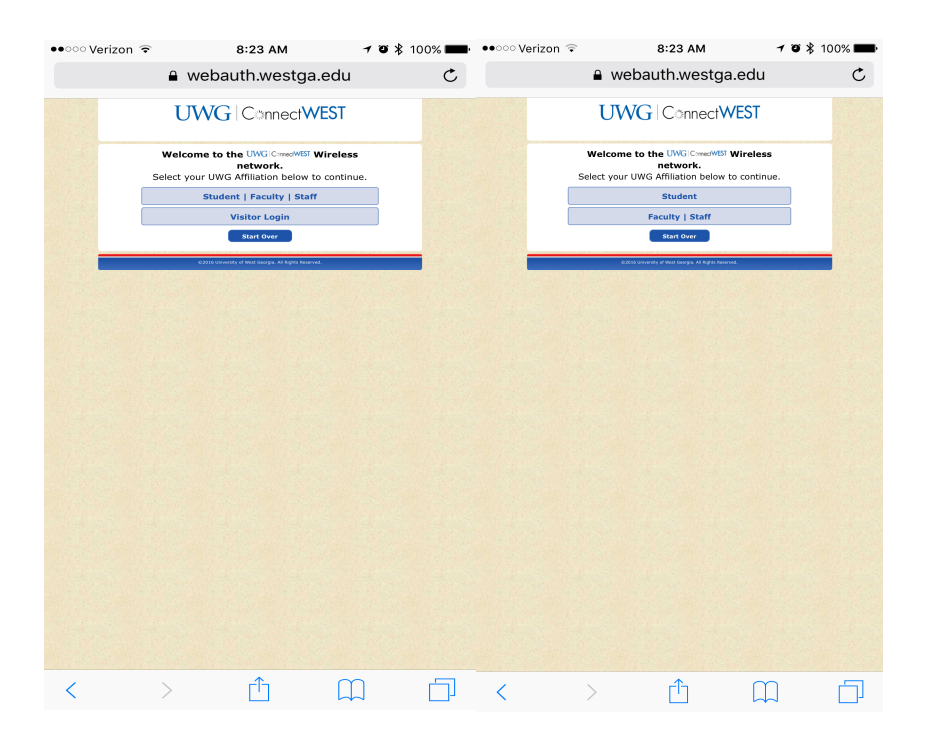

Click continue on the following page and then click the green "Start >" button at the bottom

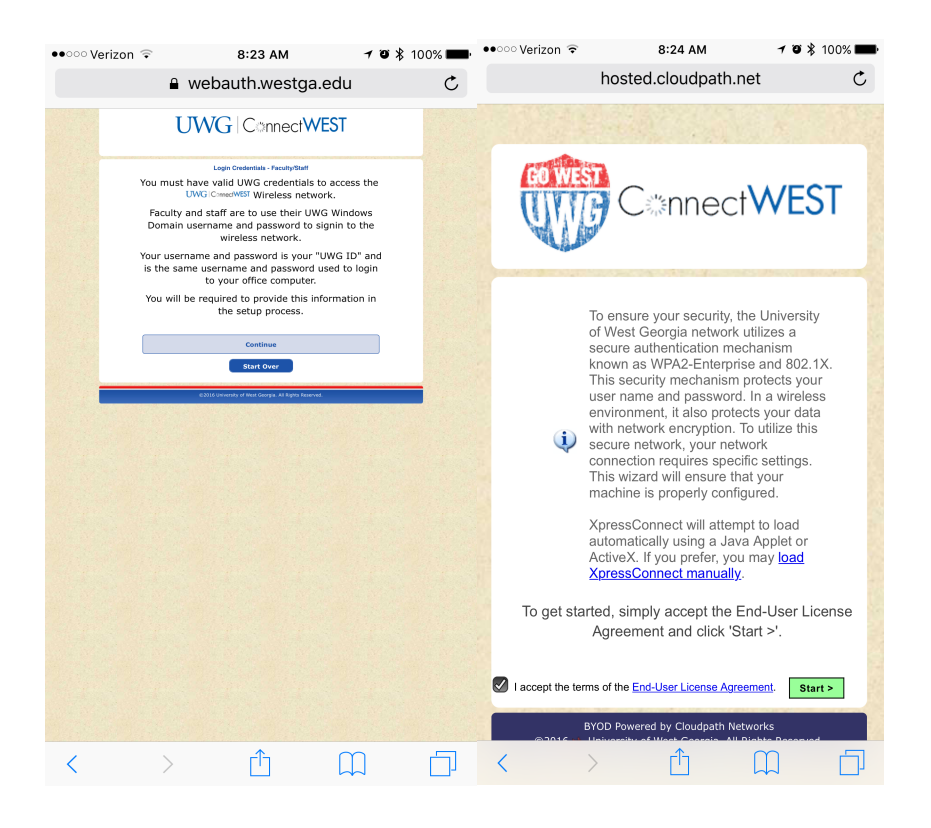

When you click the button you will see the following message. Click "OK"

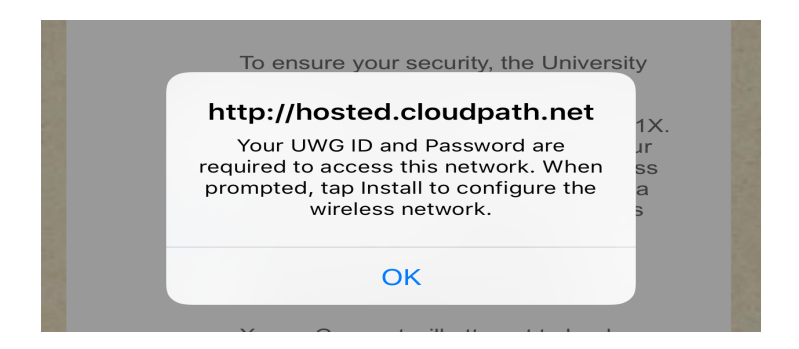

On the next screen you should see "Verified" in green with a check mark next to it. Click "Install" in the top right and then enter your passcode when prompted.

| ●●○○○ Verizon 훅                 | 8:24 AM            | <b>≁ ७ ≵</b> 100% <b>■■</b> • | ●●○○○ Verizon 훅            | 8:24 AM             | イ 🛛 🕸 100% 페        |
|---------------------------------|--------------------|-------------------------------|----------------------------|---------------------|---------------------|
| Cancel                          | Install Profile    | Install                       |                            | Enter Passcode      | Cancel              |
| Contains 2 Wi-F<br>More Details | ath Networks, Inc. | >                             |                            | Enter your passcode |                     |
|                                 |                    |                               | 1                          | <b>2</b><br>ABC     | <b>3</b><br>Def     |
|                                 |                    |                               | <b>4</b><br><sub>GHI</sub> | 5<br>JKL            | 6<br><sup>MNO</sup> |
|                                 |                    |                               | 7<br>PQRS                  | 8<br>TUV            | 9<br>wxyz           |
|                                 |                    |                               |                            | 0                   | $\otimes$           |

After entering your passcode you will see the following warning. Click install in the top right and confirm when prompted.

On the next two screens you will be prompted for a name and password. Use your UWG ID for this. <u>Be careful</u> as if you enter the wrong info here you may have to start over to actually get connected.

| ●●○○ Verizon ᅙ                            |            | 8:24 AM              | -         | 108  | 100% 💼                                    | ••··· Ver      | zon ᅙ         |       | -      | 8:25 AM | v      | -      | <b>7 13 1</b> 1 | 00% 📟                |
|-------------------------------------------|------------|----------------------|-----------|------|-------------------------------------------|----------------|---------------|-------|--------|---------|--------|--------|-----------------|----------------------|
| Cancel                                    | Enter      | <sup>r</sup> Usernar | me        |      | Next                                      | Cance          |               |       | Enter  | Pass    | word   |        |                 | Next                 |
| ENTER YOUR<br>"CONNECTW                   | USERNAME F | FOR THE W            | I-FI NETW | /ORK |                                           | ENTER<br>"CONN | YOUR<br>ECTWE | PASSW | VORD F | OR TH   | E WI-F | I NETV | /ORK            |                      |
|                                           |            |                      |           |      |                                           | I.             |               |       |        |         |        |        |                 |                      |
| Requested by the "connectwestSEC" profile |            |                      |           |      | Requested by the "connectwestSEC" profile |                |               |       |        |         |        |        |                 |                      |
| on                                        |            |                      |           | ar   | nd                                        |                |               |       |        |         |        |        |                 |                      |
| qw                                        | e r        | t y                  | u         | i C  | p p                                       | qv             | v             | e     | r (†   | t J     | / [    |        | i c             | p                    |
| as                                        | d f        | g h                  | n j       | k    | Ι                                         | а              | s             | d     | f      | g       | h      | j      | k               | Ι                    |
| ि ट                                       | xc         | v k                  | o n       | m    |                                           | ↔              | z             | x     | С      | V       | b      | n      | m               | $\overline{\langle}$ |
| 123 😳                                     |            | ≫ SwiftKey           |           | ?!,  | Ŕ                                         | .?12           | 3             |       |        | space   | 9      |        | re              | turn                 |

Next you will see a confirmation that the profile was installed. Click "Done" in the top right. The next page will tell you to connect to the connectWestSEC network.

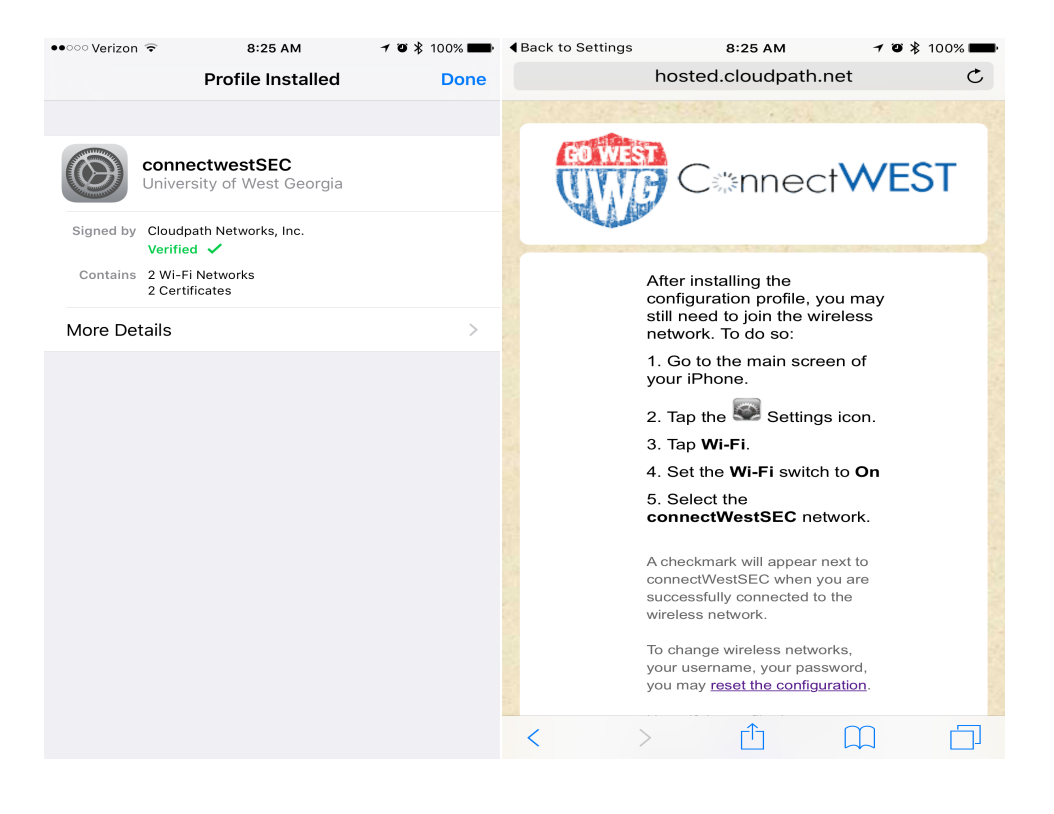

Close that window and return to Settings  $\rightarrow$  Wi-Fi and switch to the "connectWestSEC" network.

| ••••• Verizon LTE                                           | 8:26 AM                                       | 🕇 🦉 🖇 100% 페                          | ●●○○ Verizon 훅                                              | 8:26 AM                                      | 🕇 🖉 💲 100% 페                          |
|-------------------------------------------------------------|-----------------------------------------------|---------------------------------------|-------------------------------------------------------------|----------------------------------------------|---------------------------------------|
| Settings                                                    | Wi-Fi                                         |                                       | Settings                                                    | Wi-Fi                                        |                                       |
|                                                             |                                               |                                       |                                                             |                                              |                                       |
| Wi-Fi                                                       |                                               |                                       | Wi-Fi                                                       |                                              |                                       |
| connectWest                                                 | SEC                                           | <b>₽</b> 중 (i)                        | <ul> <li>connectWest</li> </ul>                             | SEC                                          | <b>a</b> <del>?</del> (j)             |
| CHOOSE A NETWORK                                            |                                               |                                       | CHOOSE A NETWORK.                                           |                                              |                                       |
| ATTeEtNbJA                                                  |                                               | <b>₽</b> 중 (j)                        | ATTeEtNbJA                                                  |                                              | ê 穼 (j)                               |
| connectWest                                                 |                                               | <b>२</b> (i)                          | connectWest                                                 |                                              | <b>?</b> (j)                          |
| eventsUWG                                                   |                                               | <b>₽</b> 중 (i)                        | eventsUWG                                                   |                                              | <b>a</b> <del>?</del> (i)             |
| Not Yours                                                   |                                               | <b>₽ 奈 (i</b> )                       | Not Yours                                                   |                                              | <b>₽ 奈 (i</b> )                       |
| Other                                                       |                                               |                                       | Other                                                       |                                              |                                       |
|                                                             |                                               |                                       |                                                             |                                              |                                       |
| Ask to Join Netwo                                           | orks                                          |                                       | Ask to Join Netwo                                           | orks                                         | $\bigcirc$                            |
| Known networks will b<br>networks are available<br>network. | be joined automatica<br>e, you will have to m | ally. If no known<br>anually select a | Known networks will b<br>networks are available<br>network. | e joined automatica<br>, you will have to ma | ally. If no known<br>anually select a |
|                                                             |                                               |                                       |                                                             |                                              |                                       |
|                                                             |                                               |                                       |                                                             |                                              |                                       |

Now your device is setup and should connect automatically while on campus.